## 学生资助管理系统-兼职辅导员模块 学生报名指南

 进入南开大学勤工助学系统,选择身份(本科生/研究生) 后输入学号密码登录。

(https://xgb.nankai.edu.cn/xszz/login/login.html)

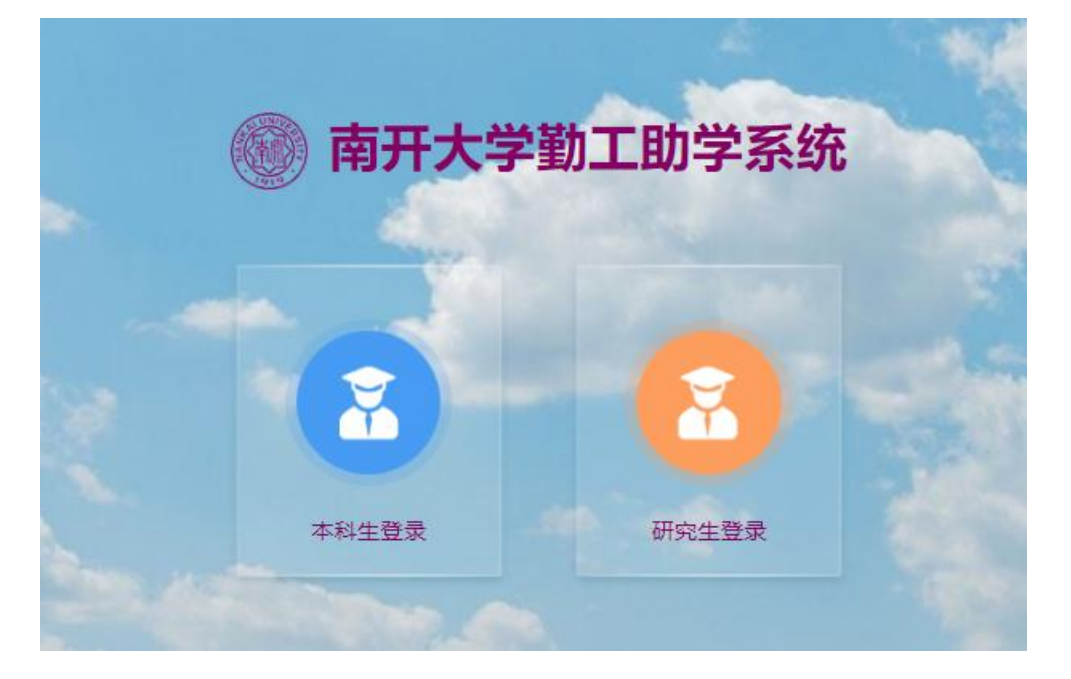

 首次进入系统的同学需完善个人信息,提交个人信息后即 可正常使用。

| 適利大學 学生资助管理系统<br>Nankai University    | 当前的身份 > 学生 ▼ |
|---------------------------------------|--------------|
| 首页 > 编辑信息                             |              |
| 基础信息(请确认当前信息是否正确,无误后点击"提交"更新信息,更新信息后即 | 可进入其他页面)     |

3. 点击左侧"了解岗位",进入用人单位介绍界面。点击右

侧蓝色查看键,可了解各学院兼职辅导员岗位的具体信息。

| $\equiv$   | 资助管理                                        |   | 新司大学 学生资助管理系统<br>Nankai University | 当前的身份 > 学生 > 欢迎回来 | Ċ         |
|------------|---------------------------------------------|---|------------------------------------|-------------------|-----------|
| ដ          | 困难生                                         | ٠ | 資助管理 > 勤工助学 > <b>了解我们</b>          |                   | 共有78个用人单位 |
| 8          | 助学金                                         | ۰ |                                    |                   |           |
| 类惩管理       | 助学贷款                                        | ٠ | 单位名称 搜索                            |                   |           |
| ()<br>資助管理 | 勤工助学                                        | Ξ | 用人单位名称                             | 单位所在校区            | 操作        |
|            | • 可申请岗位                                     |   | 新闻传播学院(筹)                          |                   |           |
|            | <ul> <li>・ 已申请岗位</li> <li>・ 酬劳查询</li> </ul> | / | 校办信息科/督查科                          |                   | 查查        |
|            | 了解岗位                                        |   | 实验室设备处                             |                   | 査査        |

 点击左侧"可申请岗位",即可浏览可申请的"XX学院 (兼职辅导员)"岗位。点击右侧蓝色申请键进行申请。

| =    | 资助管理                                      |   | Mankai Univer | 学学生资助管理   | 里系统  |      |             | 当前   | 的身份 > <b>学生</b> | ▼ 欢迎回来     |            | Ċ    |
|------|-------------------------------------------|---|---------------|-----------|------|------|-------------|------|-----------------|------------|------------|------|
| ដី   | 困难生                                       | ÷ | 资助管理 > 勤工助    | 学 > 可申请岗位 |      |      |             |      |                 |            | 共有80个      | 岗位申请 |
| ଛ    | 助学金                                       | ÷ |               |           |      |      |             |      |                 |            |            |      |
| (E87 | 助学贷款                                      | ÷ | 岗位名称          | 搜索        |      |      |             |      |                 |            |            |      |
|      | 勤工助学                                      |   | 岗位名称          | 用人单位名称    | 岗位类型 | 需求人数 | 学年          | 学期   | 校区              | 申请开始时间     | 申请结束时间     | 操作   |
|      | 可申请岗位                                     |   | 学生助理          | 用人单位      | 固定岗位 | 3    | 2021-2022学年 | 第一学期 | 八里台校区           | 2021-02-02 | 2021-12-31 | 曲道   |
|      | <ul> <li>□中時図1</li> <li>・ 酬劳査询</li> </ul> |   | 学生助理          | 用人单位      | 固定岗位 | 2    | 2021-2022学年 | 第一学期 | 八里台校区           | 2021-09-06 | 2022-01-03 | 申遺   |

5. 申请页面会出现具体岗位信息,同学们需认真填写所有信

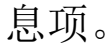

| 申请理由                           |                                                                |
|--------------------------------|----------------------------------------------------------------|
| 可以参加勤 <mark>工</mark> 助学<br>的时间 | □周一上午 □周二上午 □周三上午 □周四上午 □周五上午<br>□周一下午 □周二下午 □周三下午 □周四下午 □周五下午 |
| 上传简历(文件请<br>控制在5M以内,<br>PDF格式) | <b>浏览…</b> 〕未选择文件。                                             |
| 是否服从调剂                         | ●是 O否                                                          |
|                                | 提交 返回                                                          |

6. 提交后可即在已申请岗位界面查看已申请的岗位,并在状

## 态一栏查看申请状态,是否已被录取。

| $\equiv 1$ | 资助管理         |   | ····································· | 学生资助管理系 | 统                        |      |     | 当前的身份。 | 学生 ▼ 沈迎回来 |      | ტ    |
|------------|--------------|---|---------------------------------------|---------|--------------------------|------|-----|--------|-----------|------|------|
| ជ          | 困难生          | E | 资助管理 > 勤工助学 >                         | 已中國岗位   |                          |      |     |        |           | 共有0个 | 岗位申请 |
| 8          | 助学金          | Ð |                                       |         |                          |      |     |        | N         |      |      |
| ROBU       | 助学贷款         | Ð | 的位置称                                  | 评定学年    | <ul> <li>评定学明</li> </ul> | •    | RT. |        |           | *    |      |
| 0<br>2015# | <b>助</b> 工助学 | Θ | 岗位名称                                  | 用人单位名称  | 岗位类型                     | 需求人数 | 学年  | 学期     | 申请时间      | 状态   | 操作   |
|            | • 可申请岗位      | / |                                       |         |                          |      |     |        |           |      |      |
|            | ・日申请岗位       |   |                                       |         |                          |      |     |        |           |      |      |
|            | 国难补助         | ۲ |                                       |         |                          |      |     |        |           |      |      |
|            | 学蔷薇的         | Ð |                                       |         |                          |      |     |        |           |      |      |
|            | 文件补办         | æ |                                       |         |                          |      |     |        |           |      |      |

## 其他事项说明

 若申请未成功或申请7天后未被处理,同学们的申请信息 将纳入至"助管、兼职信息库",请耐心等待其他有需求的 学院与同学们联系。

| 2022-2023学年  | E 🗸 第二学期 | ▶ 可在岗时间 | *  | 技能 | ▼ 学历      | ▶ 院系 | ✔ 年级           | * 性别 | → 搜索                                  |
|--------------|----------|---------|----|----|-----------|------|----------------|------|---------------------------------------|
| 学生学号/姓名      |          |         |    |    |           |      |                |      |                                       |
| 操作           | 学号       | 姓名      | 性别 | 学历 | 院系        | 年级   | 可在岗时间          | 简历   | 技能                                    |
| 聘用 详情        |          |         | 男  | 14 | 陈省身数学研究所  | 2022 | 周一上午,周一下午,周二下午 | 无    | 无,办公软件使用 (Word、Excel、<br>PPT) ,推送制作排版 |
| 胆用 逆情        | -        |         | 女  |    | 人工智能学院    | 2022 | 周三下午,周四上午      | 查查   | 办公软件使用 (Word、Excel、PPT)               |
| 聘用 谨慎        |          | 2       | 女  |    | 软件学院      | 2022 |                | 无    |                                       |
| <u>聘用</u> 详情 |          | 1000    | 女  |    | 软件学院      | 2022 |                | 无    |                                       |
| 聘用 谨擅        |          |         | 女  |    | 环境科学与工程学院 | 2022 |                | 无    |                                       |
| <u>聘用</u> 详情 | -        |         | 女  |    | 环境科学与工程学院 | 2022 |                | 无    |                                       |
| 胆用 逆情        |          | 100     | 男  |    | 新闻与传播学院   | 2022 |                | 无    |                                       |
| 聘用 详情        | -        | 3       | 男  |    | 历史学院      | 2022 |                | 无    |                                       |
| 胆用 详情        |          | I       | 女  | 1  | 哲学院       | 2022 |                | 无    |                                       |
| 聘用 详情        |          |         | 女  |    | 马克思主义学院   | 2022 |                | 无    |                                       |

"酬劳查询"界面中,同学们可以清楚直观的了解到上月
 工资发放进度,按照时间顺序倒序查看每月工资。右侧进度

条可显示当前工资发放进度(如①为紫色,表示学院提交完毕;如②为紫色,表示学校审核完毕;如③为紫色,表示工资发放完毕)。

| • 可申请岗位 | 发放月份    | 用人单位名称 | 岗位名称 | 实发金额 | 状态  |
|---------|---------|--------|------|------|-----|
| • 已申请岗位 | 2021-06 | 用人单位   | 学生助理 | 400元 | 003 |
| ・酬劳查询   | 2021-05 | 用人单位   | 学生助理 | 400元 | 0   |
| ・了解岗位   | 2021-04 | 用人单位   | 学生助理 | 400元 | 0   |

点击左侧"线上课程",即可观看岗前培训课程,课程分为必修课和选修课两类。必修课程包括必修1-1《大学生在校期间勤工助学的法律问题》、必修1-2《校史校情》和必修1-3《学生医疗保险政策》,选修课程包括选修2-2

《财务知识与报销》、选修 2-3《图片拍摄》、选修 2-4《文 件排版》和选修 2-5《新闻稿撰写》。课程内容详实,观看 学习可以直观快速了解勤工助学工作内容。

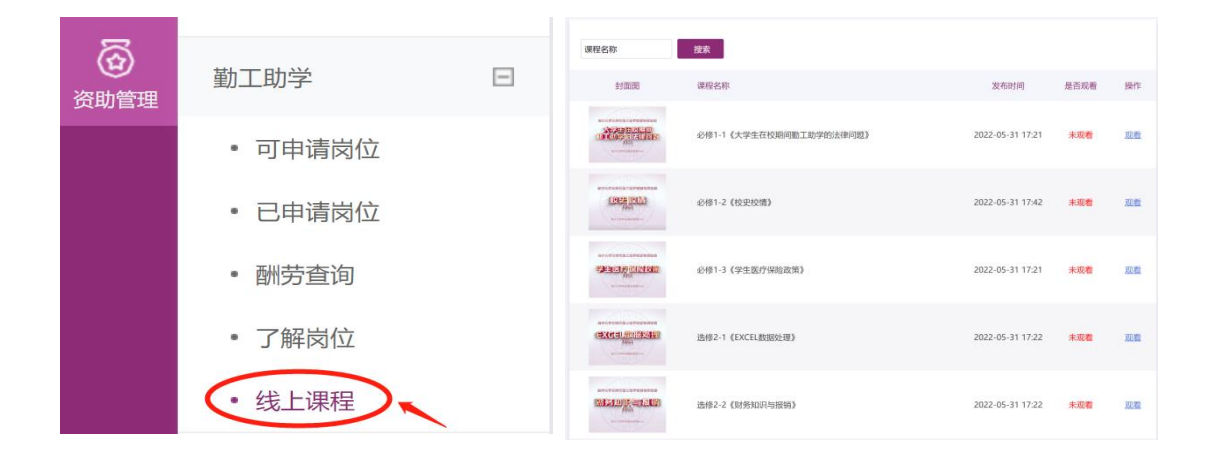